TRQKEY SCIENCE

#### $21^{st}$ ANNIVERSARY

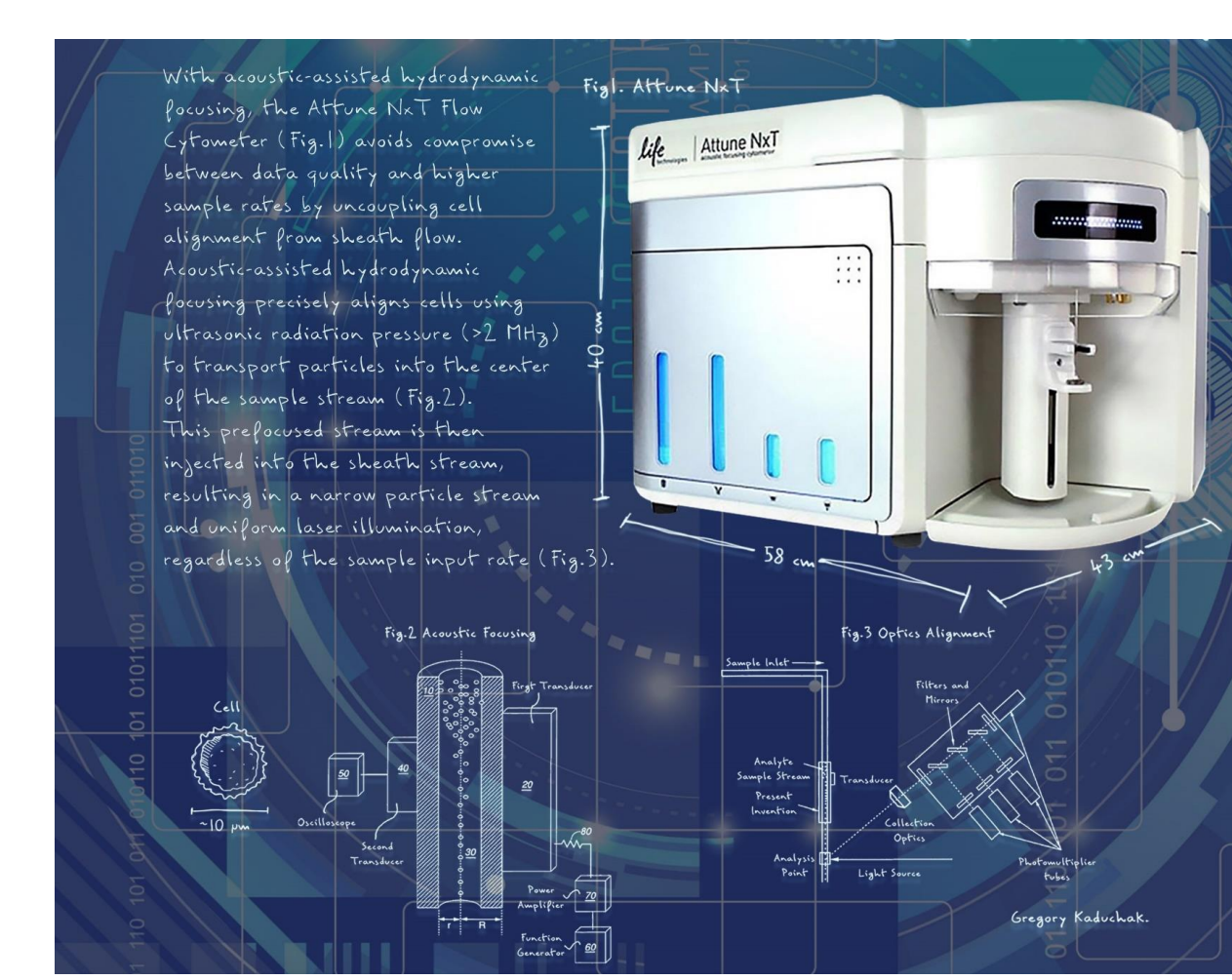

## Attune NxT 實機上樣

20230829 Taqkey Science 劉妍慧 thermo scientific duthorized Distributor

### Attune NxT Configurations, NTOU

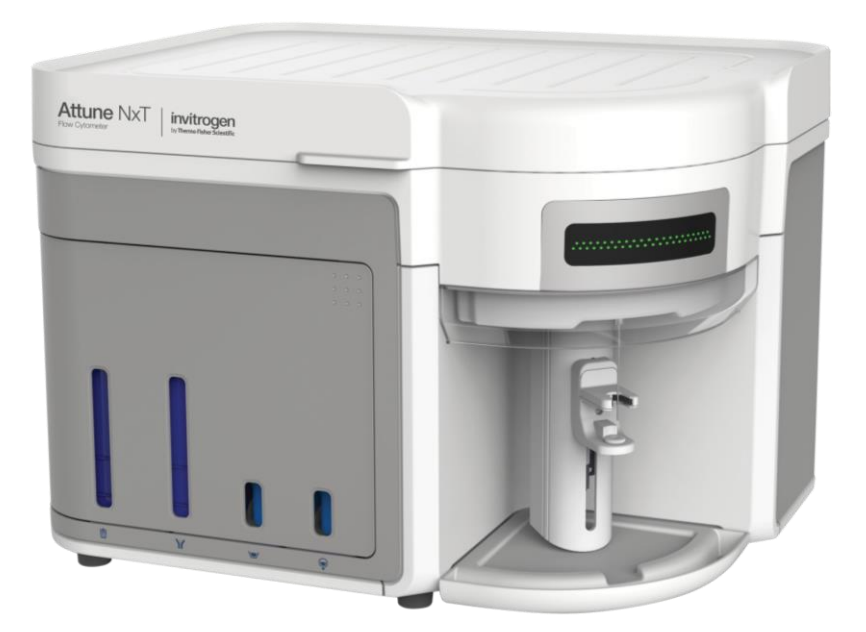

FSC: Forward scatter SSC: Side scatter

| Excitation Laser | Emission Filter (nm) | Channel | Common Fluorophores                                   | Fluorescent<br>Proteins/Compounds     |
|------------------|----------------------|---------|-------------------------------------------------------|---------------------------------------|
| Blue-488 nm      | 530/30               | BL1     | Alexa Fluor 488, FITC                                 | eGFP, eYFP, * <mark>β-carotene</mark> |
|                  | 574/26               | BL2     | Alexa Fluor 546, PE(phycoerythrin), Nile Red(N)       | eYFP, mCitrine, Venus                 |
|                  | 695/40               | BL3     | PE-Alexa Fluor 700, PE-Cy5.5, PerCP, PerCP-Cy5.5      | *chlorophyll                          |
|                  | 780/60               | BL4     | PE-Cy7, PE-Alexa Fluor 750                            |                                       |
| Red-637 nm       | 670/14               | RL1     | APC, Alexa Fluor 647                                  | phycocyanin                           |
|                  | 720/30               | RL2     | Alexa Fluor 680, Alexa Fluor 700, APC-Alexa Fluor 700 |                                       |
|                  | 780/60               | RL3     | APC-Alexa Fluor 750, APC-Cy7                          |                                       |

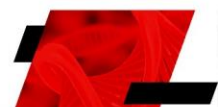

### Attune NxT上樣分析流程

1. 檢查機器外觀,緩衝液是否充足,廢液是否過多。

2. 開啟電腦與Attune NxT電源。

3. 啟動Attune NxT分析程式,登入使用者帳號 (operator: 執行Performance Test)。

4. 執行Startup (約5分鐘)。

5. 勾選Channels,以及欲觀察的A,H,W數值。

6. 設定Workspace: Cell (FSC-A, SSC-A) > Singlet (SSC-A, SSC-H) > Chart for markers。

7. 設定Collection Panel: 吸取樣本體積,分析流速,數據蒐集目標

8. 調整PMT: 以unstained樣本觀察各channel背景值,以正式染色樣本觀察各channel最大值,調整各channel PMT voltage。

www.TAQKEY.com 3

9. 調整Compensation:使用大於一種螢光顏色時,上樣單染樣本以利軟體進行自動Compensation。

10.依序上樣:其他controls以及正式染色樣品。

11.輸出實驗結果: atx原始數據檔案,FCS3.1檔案, excel檔案,與PDF報告。

12.執行Shutdown (約40分鐘)。

13.關閉Attune NxT程式,關閉電腦與Attune NxT電源。

14.清空廢液桶。

TROKEY SCIENCE 21st ANNIVERSARY

# 清洗功能與錯誤排除

| File Home View Workspace Instru                         | ument Experiment Compensation Statistics                                                                                                    |  |  |  |
|---------------------------------------------------------|----------------------------------------------------------------------------------------------------|--|--|--|
| System Configuration Performance Laser<br>History Setup | Image: Service simple Image: Sanitize simple Image: Sanitize simple Im |  |  |  |
| Function                                                | 狀況                                                                                                    |  |  |  |
| Rinse                                                   | 清洗樣本管路                                                                                                    |  |  |  |
| Sanitize SIP                                            | 清洗樣本管路與上樣針SIP<br>不同使用者之間避免樣本互相干擾<br>使用易沾黏管路的樣本                                                                                                    |  |  |  |
| Deep Clean                                              | 清洗樣本管路與flow cell                                                                                                    |  |  |  |
| Debubble                                                | 系統偵測到氣泡·清除樣本管路與flow cell氣泡                                                                                                    |  |  |  |
| Unclog                                                  | 無訊號, 樣本管路可能塞管時                                                                                                    |  |  |  |
| Decontamination                                         | 儀器管理進行定期保養                                                                                                    |  |  |  |
| 狀況無法排除時,問題回傳:                                           |                                                                                                    |  |  |  |
| 1. System log                                           |                                                                                                    |  |  |  |

2. Print screen

TROKEY SCIENCE 21st ANNIVERSARY

www.TAQKEY.com 4

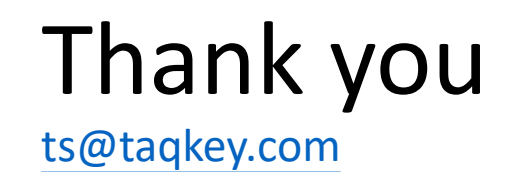

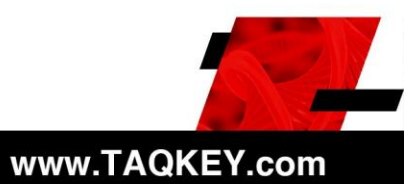

TROKEY SCIENCE 21st ANNIVERSARY